| James Walker                                                                           |              |                                                                    | Sta                                                                                                    | Standard Operating Procedure |                     |                          |                                                                                                    |                                                                                                    | Ref: SOP0052                    |
|----------------------------------------------------------------------------------------|--------------|--------------------------------------------------------------------|----------------------------------------------------------------------------------------------------|------------------------------|---------------------|--------------------------|----------------------------------------------------------------------------------------------------|----------------------------------------------------------------------------------------------------|---------------------------------|
| Factory: Cockermouth                                                                   |              | kermouth                                                           | Line: Manufacturing Proces                                                                                                    |                              | Process:            | : Cycle Counting Process |                                                                                                    | WC Contempont Investory optic Cost Status 21-122-13<br>Cycle Cost Mart Casts Modelings Tone (2-2004) 2011 (2-12-12)<br>1 |                                 |
| Purpose:         To provide employees with complete the Cycle Count E                  |              | es with the necessa<br>Count Entries within                        | the necessary knowledge, skills and competencies to physically count stock and Entries within Oracle 11i.                                                                                                    |                              |                     |                          | Mailmentory:         NF         Lot         AC         Dost Data         Count of the second second se                                                                                                    |                                                                                                    |                                 |
| Scope: A                                                                               |              | Applicable to all em<br>existing employees                         | ployees who may be required to complete cycle counts. This includes training programmes for to improve efficiency, quality, productivity, safety, health and/or environmental protection.                                                                                        |                              |                     |                          |                                                                                                    | *         edite of status str of st                                                                                      |                                 |
| Responsibility:The Trainer is responsibility:Comployees are resp<br>comply with manage |              | onsible for updating<br>onsible for working<br>ement requests or i | ble for updating and communicating the information contained within this procedure.<br>sible for working in accordance with the information, instruction and training received and to<br>ent requests or instructions and work in accordance with company policy and procedures. |                              |                     |                          | 1 TERESEA DE VIEIRE TERE 22007/100<br>1 TERESEA DE VIEIRE TERE 22007/100<br>7 TERESEA<br>2 DE VIEIRE VIEIRE TERE 2007<br>2 DE VIEIRE VIEIRE TERE 2007<br>2 DE VIEIRE TERE 2007<br>2 DE VIEIRE TERE 2007<br>2 DE VIEIRE TERE 2007<br>2 DE VIEIRE TERE 2007<br>2 DE VIEIRE TERE 2007<br>2 DE VIEIRE TERE 2007<br>2 DE VIEIRE TERE 2007<br>2 DE VIEIRE TERE 2007<br>2 DE VIEIRE TERE 2007<br>2 DE VIEIRE 2007<br>2 DE VIEIR |                                                                                                    |                                 |
| General Safety Rules - PPE Haza                                                        |              | Hazard Present                                                     |                                                                                                    | Tools Not Allowed Gene       |                     |                          | Genera                                                                                                    | l Safety Rules – Manual Handling                                                                                         |                                 |
| Safety Shoes                                                                           |              |                                                                    | <ul> <li>Nipping /<br/>Crushing</li> <li>Slips</li> <li>Manual<br/>Handling</li> <li>Fork lifts</li> </ul>                                                                                                    |                              |                     |                          | No MobilesNo FoodNo PapersNo Earphones                                                                                                    |                                                                                                    |                                 |
| Step                                                                                   |              | Description of Oper                                                | ration                                                                                                    | Care Points                  | Lege                | ends                     | lf in doub                                                                                                    | t. STOP and                                                                                                    | inform vour Team Leader         |
| 1 Example Cy<br>2 Collect & Co                                                         |              | omplete the Cycle                                                  | nation<br>Count                                                                                                    |                              | Safety Caution      |                          |                                                                                                    |                                                                                                    |                                 |
| 3 Navigate                                                                             |              | to and complete Cycle Count Entries                                |                                                                                                    |                              | Quality             |                          | Report defective equipment, incidents, accider                                                                                                    |                                                                                                    | , incidents, accidents and near |
| 4                                                                                      | Further Info | r Information/Help                                                 |                                                                                                    |                              | Point Point         | Point Environment        | misses to ream Leader, Sim                                                                                                    |                                                                                                    |                                 |
|                                                                                        |              |                                                                    |                                                                                                    |                              | Efficiency<br>Point | Fork Lift<br>Truck       | Be aware o                                                                                                    | of Fork Lift Tr                                                                                                    | ruck Movement at all times      |
| Revision No.<br><b>1</b>                                                               | Pre          | epared by:                                                         | Approved by:                                                                                                    |                              | Production          | Qu                       | ality H                                                                                                    | SE                                                                                                    | Training Date                   |

| Step |                                                                                                    | Care<br>Point | Notes / Details                                                                                                    |
|------|----------------------------------------------------------------------------------------------------|---------------|----------------------------------------------------------------------------------------------------|
| 1    | Example Cycle Count & Explanation                                                                                                    |               |                                                                                                    |
| 1.0  | NC Concensorsh Investory<br>Cycle Const Mass:         Const Const Listing<br>From: 18-28-13         Report Easts:         27-FE-13<br>Report           RabitVestory:         NF         Lot         ACC         Count of<br>Report Easts:         Count of<br>Report Easts:         Count of<br>Report |               | This is an example of the Cycle Count Listing Report.<br>Cycle counting is the periodic counting of individual items<br>throughout the course of the year to ensure the accuracy of<br>inventory quantities and values. Accurate system on-hand<br>quantities are essential for managing supply and demand,<br>maintaining high level services, and planning production. This<br>document looks at the process of entering cycle count data into<br>the system.<br>Working with the relevant department Finance will set up and<br>maintain the Cycle Count relating to your area and schedule the<br>Cycle Count Listing report as per company requirements.<br>Finance will schedule the Cycle Count Listing to print out in your<br>department on the relevant printer at a predetermined time.<br>If there are any problems with printing please contact a<br>member of Finance who can reproduce the report or<br>investigate errors further |

| Step |                                                                                                    | Care<br>Point | Notes / Details                                                                                                    |
|------|----------------------------------------------------------------------------------------------------|---------------|----------------------------------------------------------------------------------------------------|
| 2    | Collect & Complete the Cycle Count                                                                                                    |               |                                                                                                    |
| 2    | JWC Cockermouth Inventory<br>Cycle Count Name: Custon Mouldings       Cycle Count Listing<br>From: 18-JAN-13       Report Date: 27-FEB-13<br>Page: 21-JAN-13         Subinventory: WIP       Lot ABC<br>Locator Rev Number Class Due Date UOM Status Date By<br>IEARNTEE140261 ANTI-EXTRUSION RING FOR CMMP 1204 A 21-JAN-13 EA Uncounted       Count Counted By<br>Date By<br>IEARNTEE140261 ANTI-EXTRUSION RING FOR CMMP 1201 A 21-JAN-13 EA Uncounted         4       IEARNTEE140261 ANTI-EXTRUSION RING FOR CMMP 1201 A 21-JAN-13 EA Uncounted                                                                                                    |               | Collect the count from the printer and physically count the items displayed on the Cycle Count Listing Report.                                                                                                    |
| 2.1  | JWC Cockermouth Inventory<br>Cycle Count Name: Custom Mouldings       Cycle Count Listing<br>From: 18-JAN-13       Report Date:<br>Page:<br>Cycle Count Mame: Custom Mouldings         Subinventory: MIP       Locator       Here Namber       ABC       Count (1)         Item       Description       Locator       Here Namber       Class       Due Date       Due Date |               | Complete the cycle count as shown.<br>Sign and Date the sheet once the Cycle Count has been<br>completed.<br>Once stock has been physically counted you need to enter them<br>into Cycle Count Entries within Oracle 11i. |

| Step |                                                                                                    | Care<br>Point | Notes / Details                                                                                                    |
|------|----------------------------------------------------------------------------------------------------|---------------|----------------------------------------------------------------------------------------------------|
| 3    | Navigate to and complete the Cycle Count Entries                                                                                                    |               |                                                                                                    |
| 3.0  | Functions     Functions     Inventory:Cycle Counts:Cycle Count Entries   Enter Cycle Counts <ul> <li>JWC Shopfloor Process</li> <li>Quality</li> <li>WIP</li> <li>Inventory Availability</li> <li>Inventory Availability</li> <li>Inventory Transactions</li> <li>Cycle Counts</li> <li>Manual Requests</li> <li>Cycle Count Entries</li> </ul> Cycle Counts   Manual Requests   Cycle Count Entries     Open |               | Navigate to Cycle Count Entries.<br>JWC Manufacturing User $\rightarrow$ Inventory $\rightarrow$ Cycle Counts $\rightarrow$ Cycle Count Entries. |
| 3.1  | Organizations       Description       X         Find %                                                                                                    |               | Select JWC Cockermouth Inventory                                                                                                    |

| Step |                                                                                                    | Care<br>Point | Notes / Details                                                                                                    |
|------|----------------------------------------------------------------------------------------------------|---------------|----------------------------------------------------------------------------------------------------|
| 3.2  | Cycle Count Entries (JWC)                                                                                                    |               | Click into the Cycle Count field and click the list of values button.                                                                                                    |
| 3.3  | Cycle Counts       Software         Find %         Name       Description         Anson Cell       Anson Cell Cycle Count         C Mouldings - Metal End Caps       Metal End Caps & Metal Components         Cartridge Assembly       Cartridge Assembly components         Clean Room WIP       Clean Room WIP         Compression Packing RM       Compression Packing Raw Materials         Compression Packing WIP       Compression Packing WIP         Consumables       Consumables         Custom Mouldings       Custom Mouldings WIP         Cut Gasket RM       Cut Gasket Raw Materials         Cut Gaskets WIP       Cut Gaskets WIP         Engineers Consumables       Engineers Consumables         Engineers Spares       Engineers Spares         Eind       QK |               | Select the appropriate Cycle Count<br>Click "OK"<br>If you are unsure what cycle count you have completed it tells you<br>the cycle count name in the top right hand corner of the cycle<br>count. |

| Step |                                                                                                    | Care<br>Point | Notes / Details |
|------|----------------------------------------------------------------------------------------------------|---------------|-----------------|
| 3.4  | Cycle Count Entries (JWC)                                                                                                    |               | Click "Find"    |
| 3.5  | Decision       Image: Second system     Image: Second system       Image: Second system     Image: Second system       Image: Second system     Image: Second system       Image: Second system     Image: Second system       Image: Second system     Image: Second system       Image: Second system     Image: Second system       Image: Second system     Image: Second system |               | Click "Yes"     |

| Step |                                                                                                    | Care<br>Point | Notes / Details                                                                                                    |
|------|----------------------------------------------------------------------------------------------------|---------------|----------------------------------------------------------------------------------------------------|
| 3.5  | Cycle Count Entries (JWC)       Find         Compression Packing RM       Find         Description       Compression Packing Raw Materials         Count Defaults       Date         Date       24-NOV-2015 13:19:51         Count Defaults       Outreed By         Adjustment Account       01:2COP.601200.6106.0000.00000000         Count       Count Reference         Adjustment Account       01:2COP.601200.6106.0000.000000000         Count Seq       Count System         Item       Uoiv Quantity         2738       ML125179         EA       2         2974       CPCPRM3032514         EA       2         2980       CPCPRM3032708         EA       2         2987       ML15103X         EA       2         2987       ML15103X         EA       200         EA       200         EA       200         EA       200         EA       200         EA       200         EA       200         EA       200         EA       200         EA       200         EA       200                                                                                                    |               | Click on the Adjustments tab<br>Using your physical count sheet enter the quantities into the count<br>quantity field for the appropriate item number.                                                                                                    |
| 3.6  | Cycle Count Entries (JWC) Compression Packing RM Description Compression Packing RM Compression Packing Raw Materials Count Defaults Date 24-NOV-2015 13:19:51 Counted By Adjustment Account 01.2COP.601200.6106.0000.00000000 Count Count Count Reference Adjustments Count Seq New Count UOM Quantity Quantity Quantity Value Value Valu |               | For any adjustments greater than ± £250 in the value column, recount the items to confirm count quantities are correct.<br>Please note Finance will query this adjustment before approving the count. If the adjustment is genuine please notify a member of the Finance team on Tel: +44 (0)1900 898 193 so that the count can be approved and not sent for recount.<br>When all counts have been entered and you are happy with the adjustments confirm by clicking Save. |

| Step |                                                                                                    | Care<br>Point | Notes / Details                                                                                                    |
|------|----------------------------------------------------------------------------------------------------|---------------|----------------------------------------------------------------------------------------------------|
|      | Further Information/Help                                                                                                    |               |                                                                                                    |
| 4.0  | Finance will then review the adjustments.<br>Any questionable entries will be sent back for recount unless we have<br>received explanations from Product Streams to the reasons behind them.<br>Recounts will not show on your next Cycle Count Listing however, will show<br>on the Cycle Count Entries screen in Oracle 11i. If you require a report<br>detailing only recounts please contact a member of the Finance team. |               | If the user later becomes aware of an incorrect count then please<br>notify a member of the Finance team who can either reject or<br>send the item for recount. If an adjustment has already been<br>made we will advise if any amendments need to be made through<br>the Miscellaneous Transaction screen.<br><b>Once completed retain the sheets for 1 year either in a file or<br/>scanned onto LionShare to allow reference at a later date</b> .<br>Any further queries or problems please contact Beth Armstrong<br>on Tel: <u>+44 (0)1900 898 193</u> . |

## END OF DOCUMENT